## MijnJBZ op uw mobiele telefoon Instructie: Android

|                                                                                                    | Stap 1: | Open uw browser op uw smartphone. Dat is bijvoorbeeld Samsung Internet, of<br>Google Chrome.                                         |
|----------------------------------------------------------------------------------------------------|---------|----------------------------------------------------------------------------------------------------|
| Image: State State  | Stap 2: | Ga naar www.mijnjbz.nl.                                                                                                    |
| State State State State   State State State State   State State State State   Might State State State   State State State State   State State State State   State State State State   State State State State   State State State State   State State State State   State State State State   State State State State   State State State State                                                                                                    | Stap 3: | Klik rechts bovenin op de drie stippen.                                                                                              |
| 2019 the sector sector sect | Stap 4: | Klik dan op 'Toevoegen aan startscherm'.<br>U kunt de naam aanpassen, maar dat hoeft niet.                                           |
| Image: State in the state in the state   | Stap 5: | Klik op 'toevoegen'. Als u het pictogram op een specifiek plek op uw startscherm<br>wil hebben, dan kunt u op het pictogram klikken. |
|                                                                                                    | Stap 6: | De snelkoppeling verschijnt op het bureaublad van uw telefoon.                                                                       |
|                                                                                                    | Stap 7: | Wilt u inloggen op MijnJBZ? Klik dan voortaan op het icoontje dat u kunt vinden<br>op het bureaublad van uw telefoon.                |